# ZENworks レポーティングサーバインストールガイド

# Novell. ZENworks. 10 Asset Management SP2

**10.2** 2009年5月27日

www.novell.com

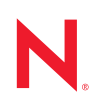

#### 保証と著作権

米国 Novell, Inc. およびノベル株式会社は、この文書の内容または使用について、いかなる保証、表明ま たは約束も行っていません。また文書の商品性、および特定の目的への適合性については、明示と黙示 を問わず一切保証しないものとします。米国 Novell, Inc. およびノベル株式会社は、本書の内容を改訂ま たは変更する権利を常に留保します。米国 Novell, Inc. およびノベル株式会社は、このような改訂または 変更を個人または事業体に通知する義務を負いません。

米国 Novell, Inc. およびノベル株式会社は、すべてのノベル製ソフトウェアについて、いかなる保証、表明または約束も行っていません。またノベル製ソフトウェアの商品性、および特定の目的への適合性については、明示と黙示を問わず一切保証しないものとします。米国 Novell, Inc. およびノベル株式会社は、ノベル製ソフトウェアの内容を変更する権利を常に留保します。

本契約の締結に基づいて提供されるすべての製品または技術情報には、米国の輸出管理規定およびその 他の国の貿易関連法規が適用されます。お客様は、すべての輸出規制を遵守して、製品の輸出、再輸出、 または輸入に必要なすべての許可または等級を取得するものとします。お客様は、現在の米国の輸出除 外リストに掲載されている企業、および米国の輸出管理規定で指定された輸出禁止国またはテロリスト 国に本製品を輸出または再輸出しないものとします。お客様は、取引対象製品を、禁止されている核兵 器、ミサイル、または生物化学兵器を最終目的として使用しないものとします。ノベル製ソフトウェア の輸出については、Novell International Trade Services (http://www.novell.com/info/exports/)の Web ページを ご参照ください。弊社は、お客様が必要な輸出承認を取得しなかったことに対し如何なる責任も負わな いものとします。

Copyright © 2008-2009 Novell, Inc. All rights reserved. 本書の一部または全体を、書面による同意なく、複製、写真複写、検索システムへの登録、送信することは、その形態を問わず禁止します。

米国 Novell, Inc. は、本文書に記載されている製品に実装されている技術に関する知的所有権を保有しま す。これらの知的所有権は、Novell Legal Patents (http://www.novell.com/company/legal/patents/)の Web ペー ジに記載されている1つ以上の米国特許、および米国ならびにその他の国における1つ以上の特許また は出願中の特許を含む場合があります。

Novell, Inc. 404 Wyman Street, Suite 500 Waltham, MA 02451 U.S.A. www.novell.com

*オンラインマニュアル*:本製品とその他の Novell 製品の最新のオンラインヘルプにアクセスする場合 は、Novell Documentation (http://www.novell.com/documentation)の Web ページをご覧ください。

## Novellの商標

Novellの商標一覧については、「商標とサービスの一覧 (http://www.novell.com/company/legal/trademarks/tmlist.html)」を参照してください。

## サードパーティ資料

サードパーティの商標は、それぞれの所有者に帰属します。

|   | この                                     | ガイドについて                                         | 7         |  |  |  |
|---|----------------------------------------|-------------------------------------------------|-----------|--|--|--|
| 1 | 最小要件 9                                 |                                                 |           |  |  |  |
|   | 1.1<br>1.2                             | ZENworks レポーティングサーバの要件                          | . 9<br>10 |  |  |  |
| ~ | 751                                    |                                                 |           |  |  |  |
| 2 | ZEN                                    | works レホーティングサーハのインストール                         | 11        |  |  |  |
|   | 2.1                                    | ZENworks インストールの理解                              | 11        |  |  |  |
|   | 2.2                                    | インストール前のタスク.................................... | 11        |  |  |  |
|   |                                        | 2.2.1 最小要件を満たしていることを確認する                        | 12        |  |  |  |
|   |                                        | 2.2.2 Linux のホスト名およびネットワークの要件を満たす               | 12        |  |  |  |
|   |                                        | 2.2.3 ISO ダウンロードからインストール DVD を作成する              | 12        |  |  |  |
|   | 23                                     | 2.2.4 Uracle Client をインストールおよい設定する              | 13        |  |  |  |
|   | 2.0                                    | 2 LINWORS レバ 11 ファッ ハットンスト ル                    | 15        |  |  |  |
|   | 2.4                                    | 2.3.1 インスト ル情報                                  | 16        |  |  |  |
|   |                                        | 2.4.1 ZENwokrs レポーティングサーバの設定                    | 17        |  |  |  |
|   |                                        | 2.4.2 ファイアウォールルールの指定                            | 18        |  |  |  |
| 3 | ZENworks レポーティングサーバのアンインストール           |                                                 |           |  |  |  |
|   | 3.1                                    | GUI = F                                         | 19        |  |  |  |
|   | 3.2                                    | コマンドラインモード                                      | 19        |  |  |  |
|   | 3.3                                    | サイレントモード                                        | 20        |  |  |  |
| Α | ZENworks レポーティングサーバのインストールのトラブルシューティング |                                                 |           |  |  |  |
|   | A.1                                    | ZENworks レポーティングサーバのエラーメッセージ                    | 21        |  |  |  |
|   | A.2                                    | ZENworks レポーティングサーバのトラブルシューティング戦略               | 22        |  |  |  |

# このガイドについて

この『レポーティングサーバインストールガイド』には、Novell<sup>®</sup> ZENworks<sup>®</sup> 10 Asset Management SP2 レポーティングサーバを正常にインストールするのに役立つ情報が記載 されています。このガイドの情報は、次のように構成されます。

- 9ページの第1章「最小要件」
- 11ページの第2章「ZENworks レポーティングサーバのインストール」
- ◆ 19ページの第3章「ZENworks レポーティングサーバのアンインストール」
- 21ページの付録A「ZENworks レポーティングサーバのインストールのトラブルシューティング」

#### 対象読者

このガイドは、ZENworks レポーティングサーバ管理者を対象にしています。

### フィードバック

本マニュアルおよびこの製品に含まれているその他のマニュアルについて、皆様のご意見 やご要望をお寄せください。オンラインマニュアルの各ページの下部にあるユーザコメン ト機能を使用するか、または Novell Documentation Feedback サイト (http://www.novell.com/ documentation/feedback.html) にアクセスして、ご意見をお寄せください。

#### 追加のマニュアル

ZENworks レポーティングサーバには、製品の概要とその実装方法を説明したその他のマニュアル (PDF 形式および HTML 形式) が用意されています。追加のマニュアルについては、『ZENworks 10 Asset Management (http://www.novell.com/documentation/zam10/)』を参照してください。

### マニュアルの表記規則

Novellのマニュアルでは、「より大きい」記号 (>)を使用して手順内の操作と相互参照パス内の項目の順序を示します。

商標記号 (<sup>®</sup>、™など)は、Novell の商標を示します。アスタリスク (<sup>\*</sup>) は、サードパー ティの商標を示します。

パス名の表記に円記号()を使用するプラットフォームとスラッシュ(/)を使用するプラットフォームがありますが、このマニュアルでは円記号を使用します。Linux\*など、スラッシュを使用するプラットフォームの場合は、必要に応じて円記号をスラッシュに置き換えてください。

# 最小要件

ZENworks<sup>®</sup> 10 Asset Management SP2 ZENworks  $\nu$ ポーティングサーバインストールでは、 ZENworks  $\nu$ ポーティングサーバをインストールし、ZENworks インフラストラクチャレ ポートをカスタマイズします。

次のセクションでは、ZENworks レポーティングサーバのハードウェアおよびソフトウェ アの最小要件について説明します。

- 9ページのセクション 1.1「ZENworks レポーティングサーバの要件」
- 10ページのセクション1.2「インストールユーザの要件」

重要:次のセクションで示されている要件は、すべて最小要件です。したがって、それ以降のサポートパック、中間リリース、ドットリリース、およびそれ以上のバージョン番号が利用可能であることが想定されます。たとえば、Windows Server\* 2003 でのプライマリサーバオペレーティングシステムの最小要件は SP1 と示されていますが、SP2 以降もサポートされています。

# 1.1 ZENworks レポーティングサーバの要件

ZENworks レポーティングサーバをインストールするサーバは、次の最小要件を満たして いる必要があります。

- ZENworks レポーティングサーバをインストールする前に ZENworks 10 Asset Management SP2 がインストールされている必要があります。
- ZENworks レポーティングサーバは、すべての ZENworks 10 Asset Management SP2 プラ イマリサーバプラットフォームにインストールできます。詳細については、『プライ マリサーバ要件』の「ZENworks 10 Asset Management インストールガイド」を参照し てください。
- ◆ ハードウェア要件:
  - RAM:3GB
  - ディスク容量:5.6GB
- ◆ サーバの次の TCP ポート上のトラフィックが許可されている必要があります。
  - ポート 3306。ZENworks レポーティングサーバに組み込まれた MySQL\*データ ベースが使用します。
  - ◆ ポート 6400。ZENworks レポーティングサーバの中央管理サーバが使用します。
  - ポート 6410。ZENworks レポーティングサーバの Server Intelligent Agent が使用します。
  - ◆ ポート 6420。ZENworks レポーティングサーバの監査ポートです。

# 1.2 インストールユーザの要件

インストールプログラムを実行するユーザは、デバイスに対する管理権限を持っている必 要があります。たとえば、次のようにします。

- Windows: Windows<sup>\*</sup> 管理者としてログインします。
- ◆ Linux: root 以外のユーザとしてログインし、sux コマンドを使用して権限を root に昇 格させてから、インストールプログラムを実行します。

ZENworks<sup>®</sup> 10 Asset Management SP2 ZENworks レポーティングサーバをインストールする には、次のセクションのタスクを実行します。

- ◆ 11ページのセクション 2.1 「ZENworks インストールの理解」
- 11ページのセクション 2.2「インストール前のタスク」
- 14 ページのセクション 2.3 「ZENworks レポーティングサーバのインストール」
- 16ページのセクション 2.4「ファイアウォールの使用」

**警告:**製品のテストと確認の場合、運用環境に ZENworks レポーティングサーバを展開しないでください。

# 2.1 ZENworks インストールの理解

ZENworks レポーティングサーバは、これまでは ZENworks 10 Asset Management の一部と してインストールしていましたが、本リリースから、独立したインストールメディアから インストールするようになりました。旧バージョンの ZENworks 10 Asset Management か らアップグレードすることはできません。ZENworks レポーティングサーバは、 ZENworks 10 Asset Management がサポートする言語でインストールできます。インストー ル時間は、選択した言語数によって異なります。

ZENworks レポーティングサーバは、次のいずれかのインストール方法でインストールで きます。

- GUI(グラフィカルユーザインタフェース): Windows および Linux サーバの両方で機能する GUI(グラフィカルユーザインタフェース)インストールプログラムはインストール CD で提供されています。詳細については、14ページの「GUI(グラフィカルユーザインタフェース)のインストール」を参照してください。
- コマンドライン: コマンドラインインストールは Linux サーバでのみ利用可能です。
   詳細については、14ページの「コマンドラインインストール (Linux のみ)」を参照してください。
- サイレントモード:サイレントモードインストールでは、ユーザによる操作は必要ありません。サイレントモードインストールを実行するには、サイレントモード環境設定ファイルを編集し、スイッチを指定してインストーラを実行する必要があります。詳細については、14ページの「サイレントモードインストール」を参照してください。

# 2.2 インストール前のタスク

次のうち該当するタスクを実行して、14ページのセクション 2.3「ZENworks レポーティングサーバのインストール」に進みます。

• 12ページのセクション 2.2.1 「最小要件を満たしていることを確認する」

- ◆ 12ページのセクション 2.2.2「Linux のホスト名およびネットワークの要件を満たす」
- 12 ページのセクション 2.2.3「ISO ダウンロードからインストール DVD を作成する」
- 13 ページのセクション 2.2.4「Oracle Client をインストールおよび設定する」

## 2.2.1 最小要件を満たしていることを確認する

- サーバソフトウェアをインストールするデバイスが必要な要件を満たしていることを 確認します。詳細については、9ページの第1章「最小要件」を参照してください。
- ポート 6400、3306、6410、および 6420 が空いていることを確認します。これらのポートがビジーの場合、ZENworks レポーティングサーバをインストールする代替ポートを指定するようプロンプトが表示されます。

これらのポートがファイアウォールでブロックされている場合は、ファイアウォール で有効にする必要があります。詳細については、16ページのセクション 2.4「ファイ アウォールの使用」を参照してください。

- サーバがネットワークに接続されていることを確認します。
- Novell ZENworks Server、Novell ZENworks Loader、Novell ZENworks データベースサービスが実行していることを確認してください。

**重要**:同じ管理ゾーン内に ZENworks レポーティングサーバの新しいインスタンスをイン ストールする場合は、新しいインストールを開始する前に、必ず既存のインスタンスのレ ポートをアーカイブしてください。これは、新規インストールが完了すると、ZENworks レポーティングサーバの既存のインスタンスが動作しなくなり、レポートを一切取得でき なくなるためです。アーカイブしたレポートは ZENworks レポーティングサーバの新しい インスタンスに復元できます。

## 2.2.2 Linux のホスト名およびネットワークの要件を満たす

Linux サーバの場合、インストールスクリプトを実行する前に、固定ホスト名が設定されている必要があります。システムのこの情報を設定または変更するには、root 権限が必要です。詳細については、Linux システムのマニュアルを参照してください。

## 2.2.3 ISO ダウンロードからインストール DVD を作成する

ZENworks 10 Asset Management SP2 ZENworks レポーティングサーバソフトウェアを ISO イメージダウンロードとして取得した場合、Windows と Linux 用に個別のインストール DVD を作成して、これらのプラットフォームに ZENworks レポーティングサーバをイン ストールする必要があります。

- **1** ZENworks 10 Asset Management SP2 ZENworks レポーティングサーバインストール ISO イメージを Novell Web サイト (http://www.novell.com/) からダウンロードして、一時的に Windows または Linux デバイスの適当な場所にコピーします。
- **2** ISO イメージを DVD に記録します。

Linux では、DVD に記録する代わりに ISO マウントポイントからインストールプロ グラムを実行することもできます。

## 2.2.4 Oracle Client をインストールおよび設定する

ZENworks 10 Asset Management SP2 が外部 Oracle<sup>\*</sup>10g データベース用に設定されている場合は、ZENworks レポーティングサーバをインストールする前に、Net Configuration Assistant を使用して、ZENworks 10 Asset Management SP2 が使用するものと同じ Oracle データベースに Oracle 10g クライアントをインストールして設定します。Oracle 10g クラ イアントをインストールするには、Oracle 10g のマニュアル (http://www.oracle.com/ technology/documentation/database10g.html) を参照してください。

- **1** ZENworks レポーティングサーバをインストールするサーバに、Oracle クライアント をインストールします。Oracle クライアントは、ZENworks Asset Management サーバ に設定した外部 Oracle 10g データベースと同じバージョンである必要があります。
  - Windows 64 ビットプラットフォームでは、Oracle 10g 32 ビットクライアントをインストールします。ZENworks レポーティングサーバは、64 ビット版 Windows プラットフォームでは 32 ビットエミュレーションのみをサポートします。
  - Linux64 ビットプラットフォームでは、Oracle 10g 64 ビットクライアントをイン ストールし、次のコマンドを使用して環境変数 LD\_LIBRARY\_PATH の値を \$ORACLE\_HOME/lib32 に設定します。

export LD\_LIBRARY\_PATH=\$ORACLE\_HOME/lib32:\$LD\_LIBRARY\_PATH

Oracle 10g R2 クライアントは SLES 10 サーバでサポートされていません。Oracle 10g R2 クライアントを SLES 10 SP2 サーバにインストールしたい場合は、Novell Cool Solution の記事「Installing Oracle 10g R2 Database on SLES 10 (http://www.novell.com/ coolsolutions/appnote/17778.html)」を参照してください。

Oracle クライアントのインストール方法については、『*Oracle Database Client Installation Guide* (http://www.oracle.com/technology/documentation/database10g.html)』を 参照してください。[インストールタイプ]ウィンドウで [*Administrator*] を選択し てください。

**重要:**Linux では、Oracle クライアントのインストールディレクトリに全ユーザに対 する読み込み/実行アクセス権があることを確認してください。

- 2 (オプション)Linuxの場合、Oracle クライアントのインストール後、環境変数 ORACLE\_HOMEの値が、Oracle クライアントをインストールしたディレクトリのパス に設定されているかどうかを確認します。環境変数 ORACLE\_HOME がない場合は、新 しい環境変数として手動で ORACLE\_HOME を追加し、その値を、Oracle クライアント をインストールしたパスに設定します。
- 3 TNS ADMIN 環境変数が正しく設定されていることを確認します。
  - Windows では、tnsnames.ora ファイルがデフォルトの場所 (%ORACLE\_HOME%\NETWORK\ADMIN) にない場合、TNS\_ADMIN という名前の新し い環境変数を作成します。続いて、この新しい環境変数の値を、それが存在する ディレクトリのパスに設定します。
  - Linux では、tnsnames.ora ファイルがデフォルトの場所(\$ORACLE\_HOME/network/admin) にない場合、TNS\_ADMIN という名前の新しい環境変数を作成します。続いて、 この新しい環境変数の値を、それが存在するディレクトリのパスに設定します。
- **4** \$ORACLE\_HOME/bin ディレクトリに移動し、netmgr スクリプトを実行して Oracle Net Manager を開きます。
- **5** Oracle Net Manager を実行する際に、ZENworks の外部 Oracle データベース用に正し いサービスネーミングが設定されていることを確認します。

# 2.3 ZENworks レポーティングサーバのインストール

- **1** 次のいずれかの方法を使用して、ZENworks レポーティングサーバのインストールプ ログラムを起動します。
  - ◆ GUI(グラフィカルユーザインタフェース)のインストール
    - 1. インストールサーバで、*Novell ZENworks 10 Asset Management with SP2 Reporting Server* DVD for Windows を挿入します。

Windows デバイスでは、DVD を挿入するとインストールが自動的に開始されます。表示されたインストールページから言語を選択することもできます。インストールが自動的に開始されない場合は、DVD を挿入した後に setup.exe をルートから実行します。

Linux デバイスの場合は、DVD をマウントして、sh /media/cdrom/setup.sh を 実行します。

- コマンドラインインストール (Linux のみ)
  - 1. インストールサーバで、Novell ZENworks 10 Configuration Management with SP2 Reporting Server Novell ZENworks 10 Asset Management with SP2 Reporting Server DVD for Linux を挿入します。
  - 2. DVD をマウントします。
  - すべてのユーザ(「others」を含む)が読み込みおよび実行アクセスを持 つディレクトリにコマンドラインインストールを開始するには、DVD をマウントするか、または DVD のファイルを一時的に/root ディレクト リ以外の適当な場所にコピーします。

コピーしたファイルとその親ディレクトリに、すべてのユーザ( 「others」を含む)が読み込みおよび実行アクセスを持つことを確認しま す。

4. 次のコマンドを実行します。

/mount\_location/setup.sh -e

- サイレントモードインストール
  - 1. 次のコマンドを使用して、サイレントインストール環境設定ファイルを 作成します。

setup.exe/setup.sh -s

- 2. サイレントインストール環境設定ファイルをテキストエディタで開きま す。
- 3. ADMINISTRATOR\_PASSWORD=を検索します。
- \$lax.nl.env.ADMIN\_PASSWORD\$ を実際のパスワードに置き換えます。 たとえば、パスワードが novell の場合、エントリは次のようになりま す。

ADMINISTRATOR\_PASSWORD=novell.

5. サイレントインストール環境設定ファイルを保存して、テキストエディ タを終了します。 6. 次のコマンドを使用して、サイレントインストール環境設定ファイルを 実行します。

setup.exe/setup.sh -s -f path to the silent install file

2 インストール中にインストールに必要なデータの詳細を 15 ページの ï 2-1§ 「インストール情報」内の情報で参照してください。

GUI インストールを使用している場合は、[ヘルプ] ボタンをクリックして同様の情報を参照することができます。

コマンドラインの場合は、「back」と入力して <Enter> を押すと、前のインストールオ プションに戻って変更することができます。

どちらの場合も、インストールプロセスを完了する手順の一部としてデータベースの アップデートが含まれており、このプロセス中は CPU 使用率が高くなります。この ため、サービスの起動が遅くなる可能性があります。

 3 (オプション)Linux サーバで Oracle データベースを選択した場合は、環境変数 LD\_LIBRARY\_PATH が、\$ORACLE\_HOME/lib または \$ORACLE\_HOME/lib32 が含まれるディレクトリのパスに設定されているかどうかを確認します。環境変数 LD\_LIBRARY\_PATH がない場合は、環境変数に追加して、その値を、\$ORACLE\_HOME/lib32 が含まれるディレクトリのパスに設定します。\$ORACLE\_HOME/lib32 へのパスが有効なパスでない場合は、環境変数の値を、\$ORACLE\_HOME/lib が含まれるディレクトリのパスに設定します。

**重要:ZENworks 10 Asset Management SP2 ZENworks** レポーティングサーバはメディアからのみインストールできます。ネットワークドライブへマッピングしてインストールすることはできません。

## 2.3.1 インストール情報

必要な情報がインストールフローの順番でリストに表示されています。

表2-1 インストール情報

| インストール情報     | 説明                                                                                                    |
|--------------|----------------------------------------------------------------------------------------------------|
| インストールパ<br>ス | ZENworks レポーティングサーバは ZENworks 10 Asset Management SP2 インス<br>トールフォルダ %ZENWORKS_HOME%\share\boe(Windows) または<br>\$ZENWORKS_HOME/share/boe(Linux) にインストールされます。 |

| インストール情報       | 説明                                                                                                    |
|----------------|----------------------------------------------------------------------------------------------------|
| 前提条件           | <ul> <li>ユーザ名とパスワードを入力するよう、インストーラによってプロンプトが表示されます。この場合、ZENworks ゾーンのスーパー管理者のユーザ名とパスワードを指定します。</li> </ul>                                                                                                    |
|                | <ul> <li>インストーラは、ZENworks 10 Asset Management サーバがデバイスにインス<br/>トールされているかどうかをチェックします。</li> </ul>                                                                                                    |
|                | <ul> <li>資格情報が正しければ、インストーラは、デバイスの空きディスク容量、オペレーティングシステム、システムアーキテクチャなど、その他の前提条件をチェックします。さらに、ZENworks 10 Asset Management (SP2)が Oracleデータベースにインストールされている場合、ZENworks レポーティングサーバインストーラは、デバイスに Oracle クライアントがインストールされているかどうかチェックします。Oracle クライアントが見つからなかった場合、エラーが表示され、インストールは終了します。</li> </ul> |
|                | <ul> <li>必要な前提条件を満たしていない場合、インストールを続行することはできません。満たされていない前提条件は、GUIに表示されるか、コマンドラインに<br/>一覧にされます。</li> </ul>                                                                                                    |
|                | <b>重要 :</b> ZENworks レポーティングサーバのインストール後に認証局 (CA) タイプを変<br>更することはできません。                                                                                                    |
|                | [ <i>デフォルトの復元</i> ] ボタンはこのページに最初にアクセスしたときに表示されるパ<br>スを復元します。                                                                                                    |
| インストール前<br>の概要 | <b>GUI インストール :</b> この時点までに入力した情報を変更するには、[ <i>前へ</i> ]をクリッ<br>クします。インストールを開始するには、[ <i>インストール</i> ]をクリックします。                                                                                                    |
|                | インストールを終了するには、[ <i>キャンセル</i> ] をクリックします。インストールを<br>キャンセルした場合、ロールバックは実行されません。                                                                                                    |
|                | <b>コマンドラインインストール</b> : この時点までに入力した情報を変更するには、<br>「back」と入力して <enter> を押します。</enter>                                                                                                    |
|                | インストールを終了するには、 <ctrl>+<c> を押します。インストールをキャンセル<br/>した場合、ロールバックは実行されません。</c></ctrl>                                                                                                    |
| インストールの<br>完了  | インストールが正常に完了すると、確認が表示されます。                                                                                                    |

# 2.4 ファイアウォールの使用

ZENworks レポーティングサーバはファイアウォールシステムと連係動作するため、ネットワークセキュリティを損なうことなく、イントラネットやインターネットの区別なくレポーティングを提供できます。

このセクションでは、パケットフィルタリングファイアウォール環境で ZENworks レポー ティングサーバを設定する方法について説明します。これ以外のタイプのファイアウォー ル環境における ZENworks レポーティングサーバの動作の詳細については、 『*BusinessObjects Enterprise XI Release 2 展開設定ガイド* (http://support.businessobjects.com/ documentation/default.asp)』を参照してください。

デフォルトでは、ZENworks レポーティングサーバはコンポーネント間の通信に、ダイナ ミックに選択されたポート番号を使用します。ZENworks レポーティングサーバがファイ アウォールを越えて通信できるようにするには、固定アドレスと固定ポートを使用するよ うにそのコンポーネントを設定する必要があります。さらに、これらの固定アドレスと固 定ポートを使用してファイアウォール外部にあるサービスとの通信を許可するようにファ イアウォールを設定する必要もあります。

次の各セクションでは、詳細について説明します。

- ◆ 17ページのセクション 2.4.1「ZENwokrs レポーティングサーバの設定」
- 18ページのセクション 2.4.2「ファイアウォールルールの指定」

## 2.4.1 ZENwokrs レポーティングサーバの設定

Central Management Server だけでなく、ファイアウォール内部にある Central Configuration Manager に一覧にされた ZENworks レポーティングサーバサービスもすべて、固定ポート上でアプリケーションサーバからの通信に応答するよう設定する必要があります。

- **1** ZENworks レポーティングサーバで、デスクトップの [スタート] メニュー> [プロ グラム] > [ZENworks レポーティングサーバ] > [ZENworks レポーティングサーバ] > [Central Configuration Manager] の順にクリックします。
- **2** 次のいずれかを実行して、Central Configuration Manager に一覧にされた ZENworks レポーティングサーバサービスを停止します。
  - ZENworks レポーティングサーバサービスを右クリックして、[停止]をクリック します。
  - ZENworks レポーティングサーバサービスを選択して、ツールバーの [停止] ア イコン(■)をクリックします。
- **3** ツールバーの [プロパティ] アイコン (☎) をクリックします。 デフォルトで「プロパティ] タブが表示されます。
- **4** [*コマンド*] オプションで、値に -requestport *port\_number* を追加します。*port\_number* には、 有効な空きポート番号を指定します。

たとえば、Central Management Server のコマンド値は次のようになります。

"\blr-nrm-r1d\C\$\Program Files\Novell\ZENworks\share\boe\BusinessObjects Enterprise 11.5\win32\_x86\CMS.exe" -service -name blr-nrm-r1d.cms -restart -protocol ssl -ssl\_certdir "C:\Program Files\Novell\ZENworks\conf\security" -ssl\_mycertificate "server.der" -ssl\_trustedcertificate "ca.der" ssl\_mykey "server.key" -ssl\_mykey passphrase "passphrase.txt" -requestport 5601

Central Configuration Manager の配下にある各サーバは固有のポート番号を使用する必要がありますが、Central Management Server のポート番号が 6400 以外の値であることを確認してください。

- **5** [*OK*] をクリックします。
- 6 次のいずれかを実行して、サーバを再起動します。
  - ZENworks レポーティングサーバサービスを右クリックして、[再起動]をクリックします。
  - ZENworks レポーティングサーバサービスを選択して、ツールバーの [スタート] アイコン (▶) をクリックします。
- 7 ファイアウォール外部にある各 ZENworks レポーティングサーバサービスに対して、 ステップ2~ステップ6を繰り返します。

## 2.4.2 ファイアウォールルールの指定

ZENworks レポーティングサーバと他の ZENworks プライマリサーバ間にファイアウォー ルがある場合は、インバウンドアクセスルールを指定する必要があります。このルールを 指定する方法の詳細については、ファイアウォールのマニュアルを参照してください。

ポート 6400、または 17 ページのセクション 2.4.1 「ZENwokrs レポーティングサーバの設定」の 17 ページのステップ 4 で指定したポートで実行されている ZENworks レポーティングサーバへは、ZENworks プライマリサーバだけが接続できるようにすることをお勧めします。

次の表は、インバウンドアクセスルールのリストを示しています。

| ソースデバイス               | ポート | 宛先デバイス                                                      | ポート                                                      | アク<br>ション |
|-----------------------|-----|-------------------------------------------------------------|----------------------------------------------------------|-----------|
| ZENworks プライマリサー<br>バ | すべて | ZENworks レポーティングサーバ<br>(CMS)                                | 6400                                                     | Allow     |
| ZENworks プライマリサー<br>バ | すべて | ZENworks レポーティングサーバ<br>(CMS)                                | -requestport <i>を使用</i><br><i>して指定したポー</i><br><i>ト番号</i> | Allow     |
| ZENworks プライマリサー<br>バ | すべて | ZENworks レポーティングサーバ (<br>その他の ZENworks レポーティング<br>サーバサービス ) | -requestport <i>を使用</i><br><i>して指定したポー</i><br><i>ト番号</i> | Allow     |
| 任意のマシン                | すべて | ZENworks レポーティングサーバ<br>(CMS)                                | すべて                                                      | Reject    |
| すべて                   | すべて | ZENworks レポーティングサーバ (<br>その他の ZENworks レポーティング<br>サーバサービス ) | すべて                                                      | Reject    |

麦2-2 インバウンドアクセスルール

# ZENworks レポーティングサーバの アンインストール

管理ゾーン内のプライマリサーバで、まず ZENworks レポーティングサーバをアンインス トールしてから ZENworks Configuration Management をアンインストールする必要があり ます。

**注:** ZENworks レポーティングサーバは、インストール時と同じモードでアンインストールされます。

たとえば、コマンドラインモードを使用して ZENworks レポーティングサーバをインス トールした場合、アンインストールプログラムはサーバをコマンドラインモードのみでア ンインストールします。

- ◆ 19ページのセクション 3.1「GUI モード」
- 19ページのセクション 3.2「コマンドラインモード」
- 20ページのセクション 3.3「サイレントモード」

# 3.1 GUI モード

- アンインストールプログラムを起動します。
   Windows の場合は、次のコマンドを実行します。
   %ZENWORKS\_HOME%\bin\zrsuninstall.exe
   Linux の場合は、次のコマンドを実行します。
   /opt/novell/zenworks/bin/zrsuninstall
   [レポーティングサーバのアンインストール]ページが表示されます。
- **2** [*アンインストール*] をクリックします。
- 3 アンインストーラは、ゾーン内にアクティブな ZENworks レポーティングサーバがな いかどうかをチェックします。
- **4** プロンプトが表示されるので、[*はい*]をクリックします。 アンインストールが開始されます。
- 5 [アンインストールが終了しました] ページで [完了] をクリックします。

# 3.2 コマンドラインモード

1 アンインストールプログラムを起動します。 Linux の場合は、次のコマンドを実行します。 /opt/novell/zenworks/bin/zrsuninstall

アンインストールが開始されます。

2 画面のプロンプトに従って、アンインストールプロセスを完了します。

# 3.3 サイレントモード

アンインストールプログラムを起動します。
 Windows の場合は、次のコマンドを実行します。
 %ZENWORKS\_HOME%/bin/zrsuninstall.exe
 Linux の場合は、次のコマンドを実行します。
 /opt/novell/zenworks/bin/zrsuninstall

Windows デバイスで、Windows - %ZENWORKS\_HOME%/logs/ZRSuninstall\_dd\_mm\_yyyy\_hh.mm.ss.log ファイルでログを参照できます。Linux デバイスでは、linux - /var/opt/novell/log/zenworks/ ZRSuninstall\_dd\_mm\_yyyy\_hh.mm.ss.log ファイルのログを参照できます。

# ZENworks レポーティングサーバの インストールのトラブルシューティ ング

次のセクションでは、Novell<sup>®</sup> ZENworks<sup>®</sup> Asset Management レポーティングサーバの操作 中に発生する可能性がある問題の解決方法について説明します。

- ◆ 21 ページのセクション A.1 「ZENworks レポーティングサーバのエラーメッセージ」
- 22ページのセクション A.2「ZENworks レポーティングサーバのトラブルシューティン グ戦略」

# A.1 ZENworks レポーティングサーバのエラーメッ セージ

このセクションでは、ZENworks レポーティングサーバの使用時に表示される可能性があるエラーメッセージの一部を詳細に説明します。

- 21ページの「レポーティングサーバのインストールは失敗しました。詳細はインストールのログファイルを参照してください」
- 21 ページの「ZENworks レポーティングサーバのアンインストールは失敗しました」

### レポーティングサーバのインストールは失敗しました。詳細はインストールのログファイ ルを参照してください

- ソース: ZENworks 2 Asset Management SP2; ZENworks レポーティングサーバ。
  - 説明: これは間違ったエラーメッセージで、レポーティングサーバが正常に インストールされても表示されます。
- アクション:このエラーメッセージは無視してください。

### ZENworks レポーティングサーバのアンインストールは失敗しました

- ソース: ZENworks 10 Configuration Management SP2; ZENworks レポーティング サーバ。
- 考えられる原因: Novell ZENworks ローダサービスが、アンインストールプロセスの最後で再起動に失敗しました。
  - アクション: Novell ZENworks ローダサービスを手動で再起動します。

# A.2 ZENworks レポーティングサーバのトラブル シューティング戦略

このセクションでは、ZENworks 10 Configuration Management レポーティングサーバの使用時に発生する可能性がある問題の解決策について説明します。

- 22ページの「ZENworks レポーティングサーバサービスのデバッグログを有効にする 方法」
- 22 ページの「BusinessObjects Enterprise ログファイルの場所」
- ◆ 22ページの「ZENworks レポーティングサーバのログファイルの場所」
- 23ページの「ホストマシンにその仮想マシンの CD-ROM としてマウントされた ZCM\_REPORTING\_10.x.0.iso ファイルを使用した場合、レポーティングサーバの仮想 マシンへのインストールが失敗する」
- 23 ページの「ZENworks レポーティングサーバを削除した後も、ZENworks レポー ティングサーバを削除できないというメッセージが表示される」

### ZENworks レポーティングサーバサービスのデバッグログを有効にする方法

- ソース: ZENworks 2 Asset Management SP2; ZENworks レポーティングサーバ。
- アクション: ログを有効にするには、Novell Support Knowledgebase (http:// support.novell.com/search/kb\_index.jsp)の TID 3418069 を参照してくだ さい。

#### BusinessObjects Enterprise ログファイルの場所

ソース: ZENworks 2 Asset Management SP2; ZENworks レポーティングサーバ。

アクション: ZENworks レポーティングサーバインストールのログファイルは、次の場所にあります。

#### Windows の場合:

%zenworks\_home%\share\boe\Business Objects Enterprise 120\logging\BOEInstall\_0.log

#### Linux の場合:

/opt/novell/zenworks/share/boe/bobje/logging/install\_timestamp.log

ZENworks レポーティングサーバトレースファイルは、次の場所にあ ります。

#### Windows の場合:

%zenworks\_home%\share\boe\Business Objects Enterprise 120\logging

#### Linux の場合:

/opt/novell/zenworks/share/boe/bobje/logging/

### ZENworks レポーティングサーバのログファイルの場所

ソース: ZENworks 2 Asset Management SP2; ZENworks レポーティングサーバ。

- アクション: ZENworks レポーティングサーバを GUI(グラフィカルユーザインタ フェース)インストーラ経由でインストールした場合、インストール ログは次の場所にあります。
  - Windows の場合:
    - %zenworks\_home%\logs\ZENworks Reporting Server\_date time.log.xml
    - %zenworks\_home%\logs\wdeploy-*date-time*.log
    - %zenworks\_home%\logs\ZENworks\_Reporting\_Install\_CheckOracleClient\_dd\_M MM\_yyyy\_HH-mm-ss.log
  - Linuxの場合:
    - /var/opt/novell/log/zenworks/ZENworks Reporting Server\_date time.log.xml
    - /var/opt/novell/log/zenworks/wdeploy-date-time.log
    - %zenworks\_home%\logs\ZENworks\_Reporting\_Install\_CheckOracleClient\_dd\_M MM\_yyyy\_HH-mm-ss.log

## ホストマシンにその仮想マシンの CD-ROM としてマウントされた ZCM\_REPORTING\_10.x.0.iso ファイルを使用した場合、レポーティングサーバの仮想マ シンへのインストールが失敗する

- ソース: ZENworks 10 Asset Management SP2; ZENworks レポーティングサーバ。
- アクション 1: ZCM\_REPORTING\_10.x.0.iso ファイルを仮想マシンのディレクトリに展開 し、そのディレクトリから ZENworks レポーティングサーバのインス トールを実行します。
- アクション 2: ZCM\_REPORTING\_10.x.0.iso ファイルを DVD にコピーし、これを使用して ZENworks レポーティングサーバを仮想マシン上にインストールします。

## ZENworks レポーティングサーバを削除した後も、ZENworks レポーティングサーバを 削除できないというメッセージが表示される

- ソース: ZENworks Asset Management SP2; ZENworks レポーティングサーバ。
- アクション: このエラーメッセージは無視してください。[*完了*]をクリックして、 [アンインストールが完了しました]ウィンドウを閉じます。

24 ZENworks 10 Asset Management レポーティングサーバインストールガイド